# **OUTSTATION OS1**

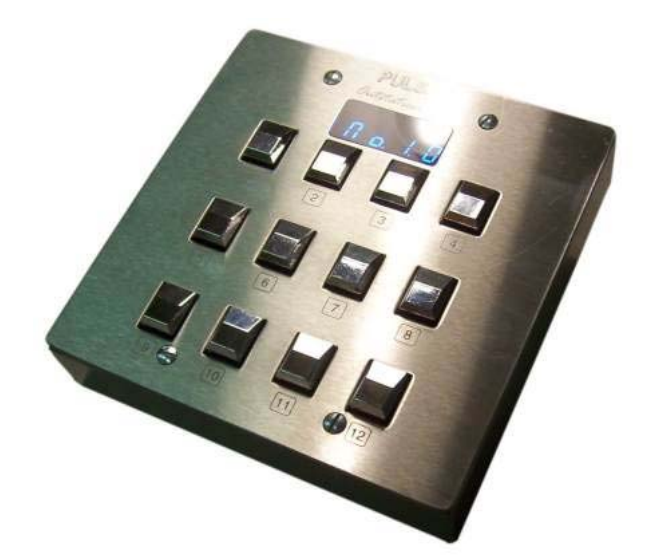

# INTRODUCTION

#### OS1 - Outstation OS1 Control Desk

The **Outstation OS1** is a 60 Channel, 60 Scene (Pages 1-5), 12 Chase (Page 6) DMX programmable control desk that is ideal as an architectural controller and as a remote for our ChromaRange Products.

The Chase step times are user programmable between 0.1 seconds and 24 hours. With 30 steps available it is therefore possible to have 4 events per day over a week.

It is beautifully finished in stainless steel, fitted with chrome push buttons and a blue display, so it will fit into any decor.

The **OS1** is ideal for offices, bars, restaurants, foyers in fact anywhere an easy to use, and program, DMX controller is required.

The **OS1** is powered with a Low Voltage Supply (LVS) of +12...25Vdc @ 50...25mA connected to pin 5 of the provided 5 pin XLR or by hardwiring to the lever operated terminal block on the Printed Circuit Board (PCB) – see Connections.

# CONNECTIONS

**DIGITAL AND LOW VOLTAGE SUPPLY CONNECTIONS** are made by using the 5 pin XLR plug provided or hardwiring to the lever operated terminal block on the PCB.

The connections are indicated on the PCB and are:

| DMX SIGNAL AND LV SUPPLY                     | Cable Colours |
|----------------------------------------------|---------------|
| Pin 1 = $\frac{1}{2}$ Chassis Earth - Screen | Black Sleeve  |
| Pin 2 =Signal -                              | Blue          |
| Pin 3 =Signal +                              | White         |
| Pin 4 = no connection                        | Green         |
| Pin 5 =Low Voltage Supply In                 | Red           |
| +1225Vdc @ 5025mA                            |               |

The LVS is available from most PULSAR products.

On the ChromaZone and ChromaBank, set DIL switch 12 up.

The blue LED will illuminate to show the LVS is connected to pin 5 of the male XLR socket

On products that contain a User Interface Module (UIM), such as the ChromaFlood, ChromaBatten and ChromaBankIP, the LVS may be switched on or off from the menu.

The DMX outputs are protected against accidental application of mains voltages and static.

# DISPLAY

**LED DISPLAY** A blue, 4 digit LED display is used to indicate the status of the OS1 when keys are pressed.

At switch on, the software version number is displayed.

After a short delay, the current page and button numbers are displayed; these being the ones last pressed before switch off.

If a Chase is running, the decimal points in the display sequence to indicate this.

# **PRE-PROGRAMMED SCENES**

Pages 1-5 have pre-defined Scenes, Page 6 has 12 Chases; please see the sheet *Outstation OS1 - Pre Programmed (Chroma) Scene Pages* for details.

Note: The pre-programmed Scenes are designed for use with a ChromaZone/Bank/Batten/Flood running in 9 (Page 1 only) or 46 channel mode. However you may re-program these as required (see Programming section below).

Pressing any single button reveals the name of the Scene or Chase on that button (as shown in the *Display* column of the tables).

Releasing the button activates that Scene or Chase and shows fade time in seconds in the left 2 digits and button number in the right 2 digits.

When the crossfade time has counted down, the display reverts to showing the current page number in the left digit and button number in the right 2 digits.

# **REMOTE CONTROL OF MASTERPIECE**

The OS1 can switch between DMX operation and PMX/RS232 operation for Remote Control of a Masterpiece using Menu Option 8 (see Programming section below). A cable (Pulsar 21850) is available to power the OS1 and carry data.

All 6 Pages have alternative pre-defined Masterpiece functions; please see the sheet Outstation OS1 – Remote Control of Masterpiece by PMX/RS232 for details. However you may reprogram these as required (see Programming section below).

Pressing any single button reveals the name of the Masterpiece function on that button (as shown in the *Default* column of the tables).

Releasing the button activates that function and shows page number in the left digit and button number in the right 2 digits.

# QUICK ADJUST

WHILE PROGRAM KEYS 1 AND 5 ARE PRESSED

When pressing, and holding down, the PROG buttons (1 and 5) the display scrolls through:

3=Page Up 11=Page Down 8=Step Chase 4=Dim Up 12=Dim Down

#### PAGE CHANGE

Whilst still holding the PROG buttons down, the first press on buttons 3 or 11 will change the display to Current Page and Button.

Whilst still holding the PROG buttons down, further pressing of buttons 3 and 11 moves the display through the pages.

When the required page is shown in the display, release the PROG buttons (1 and 5).

Then press a button on that page for the Scene / Chase you require.

#### STEP CHASE

Whilst still holding the PROG buttons down, pressing button 8 will display "STEP" and on releasing button 8 the running Chase's current STEP number OR "No.Chase" will be displayed.

#### DIM UP AND DIM DN

Some products have a Master Dimmer channel. This function allows quick adjustment of this channel without affecting the programmed Scenes and Chases. Menu Option 10 (see below) is "10. Select Master Dimmer Channel", where the default channel is 10. At switch on the Master Dimmer is set to 100%

Whilst still holding the PROG buttons down, pressing button 4 or 12 will display the current Master Dimmer level. To decrease the level, press or hold down button 12. To increase the level, press or hold down button 4.

#### **DMX TERMINATION**

The end of DMX lines longer than 50m must always be terminated with a 100 $\Omega$  resistor connected between data+ and data-, this resistor can conveniently be mounted in a suitable XLR plug which should be inserted in the last unit on the DMX line(s).

5 pin DMX line terminating plugs are available from Pulsar, Product No. 21750.4  $\,$ 

#### INSTALLATION

**SURFACE MOUNTING** Four holes are provided in the tray base to allow the tray to be fixed to a surface. See fixing detail drawing. Remove the four M3.5 screws holding the front panel to the tray.

Carefully lift the front panel away and, if necessary, disconnect the provided control cable by pushing down on the levers of the terminal block. Carefully store the front panel.

Remove the required number of M4 blanking plugs located in the tray, offer the tray up to the surface and mark the positions of the fixings on the surface.

Once suitable holes have been drilled in the surface, screw the tray to the surface; if the cable had been disconnected, reconnect the cable to the lever operated terminal block and fix the front panel to the tray using the M3.5 screws.

**FLUSH MOUNTING** The **OS1** may be mounted in a wall by using the supplied tray (box) or a 4 way UK electrical box. The four M3.5 screws holding the front panel to the tray are in the standard position for fitting faceplates to such boxes. Please see fixing detail drawing.

Having fitted the box into the wall and run the appropriate insulated cable (4 core minimum) to the box; remove the four M3.5 screws on the front of the OS1.

Carefully lift the front panel away and disconnect the provided control cable by pushing down on the levers of the terminal block.

Connect your control cable to the lever operated terminal block (observing the functions of each terminal) and fix the **OS1** front panel to the electrical box using the M3.5 screws.

### **OTHER INFORMATION**

**STANDARDS** - The **OS1** complies with the following International and National Standards:

Electrical Safety - IEC65, EN60065, BS415

EMC - EN50081-1, EN55022, EN50082-1

Index of Protection - IP20

**C** Marking Directive 93/68/EEC - The OS1 meets the EMC Directive 89/336/EEC.

This is a low voltage unit operating on +12...25VDC without a direct connection to the mains supply; it is therefore inherently safe as it operates on less than 75VDC as specified in the Low Voltage Directive 73/23/EEC.

**GUARANTEE** - three years from the date of original purchase. The guarantee covers defects in manufacturing workmanship and materials. It is limited to parts and labour. The guarantee becomes void if the product is: a) misused, b) not used in accordance with the instructions, c) the cable connections are not made according to our instructions if the unit is used in damp or wet environments, d) repairs are made by unauthorised persons, e) the serial number label has

been removed or defaced. Pulsar's maximum liability shall not exceed the price paid for the product. In the unlikely event of a fault occurring, do not use without repair. Return the product, with a description of the fault, to your supplier or direct to Pulsar for immediate attention.

#### ACCESSORIES

The Pulsar **OS1** has been designed to work with and complement the following products. Please contact us to receive further details of these superb products!

# ChromaRange

#### Product No. Controller 24550NC ChromaZone 6 Way Controller for ChromaRange 24500 ChromaZone 12 Way Controller for ChromaRange

| 24000     | CHIOMAZONE I | z way controller for chiromanariye   |
|-----------|--------------|--------------------------------------|
| 24500RM   | ChromaZone 1 | 2 Way 19" Controller for ChromaRange |
| 24500RMX3 | ChromaZone 1 | 2 Way 19" Controller for ChromaRange |
| CBANK2    | ChromaBank N | /k2                                  |
| CBANKIP   | ChromaBank   | IP65 100/200/300W Luminaires         |
| CBAT      | ChromaBatten | IP65 17/50/100/200/300W Luminaires   |
| CFLD      | ChromaFlood  | IP65 100/200W Luminaires             |

#### Multi Control – DMX & PMX Product No. Controller

- 21850 OS1 to Masterpiece RS232 Remote Control Cable
- 24000 Masterpiece 108 Control Desk
- 20216 Masterpiece 216 Control Desk

27216 Masterpiece Replay Unit 216

#### Signal Processing

| Interface                      |                                                                                                    |
|--------------------------------|----------------------------------------------------------------------------------------------------|
| 6 Channel PMX/DMX – 0-10V In   | terface                                                                                                    |
| 18 Channel Universal Interface | DMX – 18x10V                                                                                                    |
| 36 Channel Universal Interface | DMX – 36x10V                                                                                                    |
| 18 Channel Switching Interface | DMX – 18x10V                                                                                                    |
|                                | Interface<br>6 Channel PMX/DMX – 0-10V In<br>18 Channel Universal Interface<br>36 Channel Universal Interface<br>18 Channel Switching Interface |

#### **Rackpaks and Datapaks**

A large range of dimming, and switching, packs for control of up to 20A per channel. Wall, Rack Mounting and Free Standing versions.

# Cables

| Product No. | Cable                                            |
|-------------|--------------------------------------------------|
| 21850       | OS1 to Masterpiece RS232 Remote Control Cable    |
| 21750.4     | DMX Line Terminator Plug (XLR-5)                 |
| 21755.1     | 2m DMX Ext. Lead - 5 core (1 XLR-5 Plug, 1 Skt)  |
| 21755.2     | 5m DMX Ext. Lead - 5 core (1 XLR-5 Plug, 1 Skt)  |
| 21755.3     | 10m DMX Ext. Lead - 5 core (1 XLR-5 Plug, 1 Skt) |
|             |                                                  |

#### OUTSTATION OS1 FIXING DETAILS

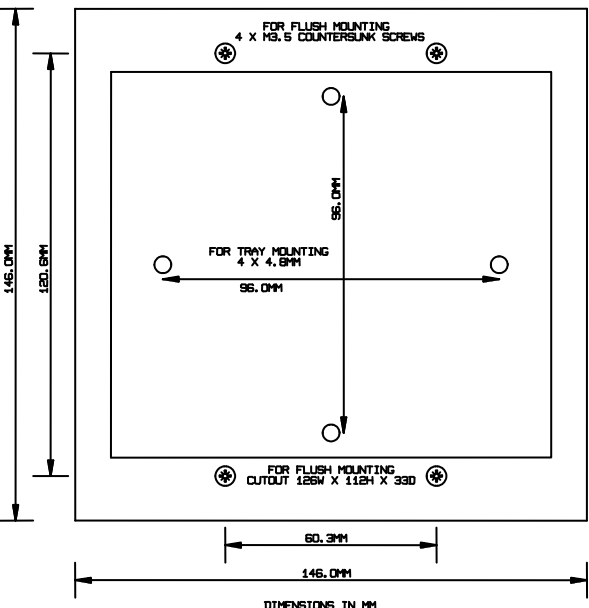

DIMENSIONS IN MM DIVIDE BY 25.4 TO CONVERT TO INCHES

|      | DIMENSIONS AND              | WEIC  | SHT    | S     |        |
|------|-----------------------------|-------|--------|-------|--------|
| Code | Unit                        | Width | Height | Depth | Weight |
|      |                             | mm    | mm     | mm    | kg     |
| OS1  | Outstation OS1 Control Desk | 146   | 146    | 38    | 2.1    |

# **OUTSTATION OS1**

# FOR SOFTWARE VERSION No.2.0

#### PROGRAMMING

To enter Program Mode, press buttons 1 and 5 together and release.

#### SECURITY CODE

To prevent unauthorised or accidental access the **OS1** requires a code to be entered when the **PROG** buttons (1 and 5) are simultaneously pressed and released.

The display will blink the word "CODE" indicating the code required for programming should now be entered. This code is **12**, **6**, **7**, **1**.

As the code is entered, the letters of the word CODE are replaced by the – character.

The word "PASS" is displayed to indicate the correct code was entered.

The word "FAIL" is displayed if the wrong code was entered.

If a button is not pressed within 5 seconds, the program mode is cancelled and the word "CNCL" is displayed.

The display now scrolls through the functions of the programming buttons:

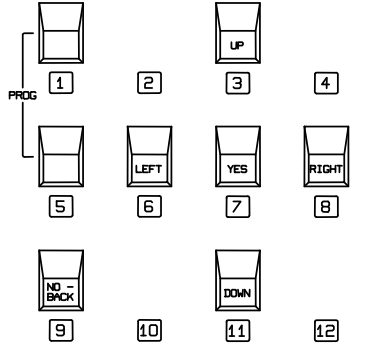

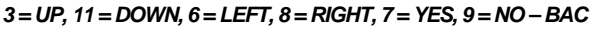

Pressing Up or Down cycles through the main menu programming options

- 1 = Set Channel Levels
- 2 = Save Scene
- 3 = Name Button
- 4 = Page Limit
- 5 = Crossfade Time Select
- 6 = Snap Fade Hold Table Set Up
- 7 = Chase Prog-View-Edit Steps and Times
- 8 = Masterpiece Outstation Mode
- 9 = Copy Button to Button
- 10 = Select Master Dimmer Channel
- 11 = Restore Factory Settings
- 12 = Clear Live Memory
- 13 = Backup Menu

To select one of these press YES, to go back press BAC

1. Set Channel Levels

1 = Set Channel Levels 1 by 1

2 = All Channel Levels to same level

Tip: Use Option 2 to set the majority of channels, and then use option 1 to set the exceptions.

Option 1: Use Left / Right to select channel, Up / Down to set level. Display alternates between channel number and level percentage. Option 2: Use Up / Down to set level. Display shows level percentage

The Up / Down and Left / Right buttons repeat if held pressed.

To accept press YES, to restore and go back press BAC

#### 2. Save Scene

Select the button you require using the Up / Down buttons. Pressing and holding an Up / Down button scrolls the display through the 5 Pages of 12 Scenes.

Display shows Page No. on the left and Button No. on the right.

Select the required destination Page and Button using the  $\ensuremath{\mathsf{Up}}\xspace$  / Down buttons

To confirm press YES, to go back press BAC

#### 3. Name Button

Select the button you require using the Up / Down buttons. Pressing and holding an Up / Down button scrolls the display through the 6 Pages of 12 Buttons.

To select press YES, to restore and go back press BAC

The active character flashes, press the Up / Down buttons to cycle through the available characters. The Up / Down buttons repeat if held pressed Move on to the next / previous character or decimal point using the Right / Left buttons.

To accept press YES, to restore and go back press BAC

#### 4. Page Limit

Useful for restricting user access when not all Pages are required. The display shows 1 to 4, with a decimal point flashing to the right of the currently selected Page. Pressing the Left / Right buttons moves the decimal point to the next Page.

Press the Up / Down buttons to enable or restrict a Page.

The Page number flashes when restricted and remains static when accessible.

The display scrolls to Pages 5 and 6 after Page 4.

To accept press YES, to restore and go back press BAC

#### 5. Crossfade Time Select

Press Yes to view the existing time (in seconds). Select the crossfade time you require using the Up / Down buttons, available times are 0.0, 0.5, 1, 2, 3, 5, 10, 20, 30 and 60 seconds *To accept press YES, to restore and go back press BAC* 

#### 6. Snap-Fade-Hold Table Set Up

Pressing Up/Down will cycle through the sub-menu options

1 = Set Snap – Fade – Hold 1 by 1

- 2 = Snap all Channels
- 3 = Fade all Channels
- 4 = Hold all Channels

Tip: Use 2 to 4 to set the majority of channels, and then use option 1 to set the exceptions.

Option 1: Press Left / Right to select the Channel to be modified, then press Up / Down to select the required Snap, Fade or Hold function. The Left / Right buttons repeat if held pressed.

To accept press YES, to restore and go back press BAC

#### 7. Chase Prog-View-Edit Steps and Times

Up to 12 Chases of Scenes can be created from any of the 60 Scenes, 1.1 to 5.12 (5 Pages of 12). You may have up to 30 Steps per Chase, with each Step having its own Time duration.

Press the Up / Down buttons to select one of the 12 Chases on Page 6 To accept press YES, to go back press BAC

- 1 = Set Times1 by 1
- 2 = Set all Times the same

Tip: Use 2 to set the majority of Times, and then use option 1 to set the exceptions.

To accept press YES, to restore and go back press BAC

The display shows the Scene Page (1-5) in the left digit and the Scene number in the right digit(s) for Step 1 or the two other (Step) functions STOP and LOOP.

Pressing and holding down the Right/Left button displays St. in the left two digits and the Step number in the right digit(s)

Releasing the Right/Left button displays the Page number in the left digit and the Scene number in the right digit(s).

Another press and hold of the Right/Left button displays Ti (Time). in the left two digits and the Time number in the right digit(s)

Releasing the Right/Left button displays the step's duration.

To Program/View/Modify a Chase Step, toggle the Right/Left buttons until St. n (where n=STEP number) appears with the button held down. Releasing the button displays the current Page and Scene number associated with that Step. To change the Page and Scene number, press the Up / Down buttons until the required Page and Scene number are shown in the display.

The functions STOP and LOOP are available following Scene 5.12 (upwards) or 1.1 (downwards).

STOP is for a "one shot" chase, the chase runs once and stops on the scene preceeding the "STOP" step.

LOOP returns to step one. For example, a 6 Step LOOPing chase would have LOOP in Step 7

To Program/View/Modify a Chase step TIME, toggle the Left/Right buttons until TI. n (where n=TIME number) appears with the button held down. Releasing the button displays the duration associated with that STEP. To change the TIME, press the Up / Down buttons until the required TIME is shown in the display.

The TIME display takes the format:

| 0.00.1 | - | 0.00.9 | 0.1 to 0.9 seconds |
|--------|---|--------|--------------------|
| 0.01.0 | - | 0.09.0 | 1 to 9 seconds     |
| 00.10  | - | 00.50  | 10 to 50 seconds   |
| 1.00   | - | 50.00  | 1 to 50 minutes    |
| 1.00H  | - | 9.00H  | 1 to 9 hours       |
| 10Hr   | - | 24Hr   | 10 to 24 hours     |

Fine TIME adjustment may be achieved by programming more STEPS with the same PAGE and SCENE number using TIME values to add up to the TIME you require.

Repeat the Program/View/Modify Chase Step and Chase Step TIME instructions above until your Chase is complete, then put a STOP or LOOP in the next Step

To accept press YES, to restore and go back press BAC

#### 8. Masterpiece Outstation Mode

Pressing Up/Down will cycle through the programming options

1 = OFF

2 = ON

3 = Set Button Functions

Option 1: The OS1 will transmit DMX512 in normal mode

Option 2: The OS1 will transmit PMX (RS232) to the Remote Control socket on the Masterpiece.

Option 3: Press Left / Right to scroll through buttons 1-12 for each of the 6 pages. Display shows Page No. on left and Button No. on right. Once the required Page and destination Button is shown in the display, select the Function you require (as listed in the *Pulsar Masterpiece - Appendix 2 - Remote Control by PMX (RS232))* by pressing the Up / Down buttons

The Left / Right and Up / Down buttons repeat if held pressed. *To accept press YES, to go back press BAC* 

#### 9. Copy Button to Button

The Up / Down buttons repeat if held pressed.

Press the Up / Down buttons to select the button to copy "From" To accept press YES, to go back press BAC

Press the Up / Down buttons to select the button to copy "To" To accept press YES, to go back press BAC

If you wish to Copy the same "From" information to another button, press the Up / Down buttons to select the next button to copy "To" To accept press YES, to go back press BAC

Either select another button to copy "From" or press BAC

#### 10. Select Master Dimmer Channel

The Left / Right buttons repeat if held pressed. The current Master Dimmer Channel is displayed, the default is Channel 10

Press the Left / Right buttons to change the Master Dimmer Channel *To accept press YES, to go back press BAC* 

#### 11. Restore Factory Defaults

WARNING – this will override ALL user programming.

The Factory Default Settings are shown on the page entitled *Pre-Programmed* (*Chroma*) *Scene Pages*.

This function loads the default settings to the LIVE memory area and clears the BACKUP memory area.

Selecting this function will display "Are you sure"

To accept press YES, to go back press BAC

#### 12. Clear Live Memory

WARNING – this will clear user programming.

The Live memory area may be cleared out ready for a new set of Scenes and Chases rather than modifying the existing set. Scenes and Chases are cleared independently.

Press the Up / Down buttons to select Scenes or Chases

1 = Scenes – Clear Scenes

2 = Chases – Clear Chases

To accept press YES, to go back press BAC

Selecting this function will display "Are you sure"

To accept press YES, to go back press BAC

13. Backup Menu

#### **WARNING** – this could override user programming.

This function provides a means of storing your programmed Scenes and Chases to a Backup area of memory, swapping Scenes and Chases between the backup and Live memory areas, and retrieving your stored Scenes and Chases from the Backup memory area.

Press the Up / Down buttons to select the backup function

1. = Copy Live to Backup

2. = Swap Live and Backup3. = Copy Backup to Live

To accept press YES, to go back press BAC

Selecting this function will display "Are you sure"

To accept press YES, to go back press BAC

#### Modifying Scenes

Press the Button to select the Scene to be modified.

Follow the **Programming Sections** – **Set Channel Levels and Save Scene**, to save the modified Scene to the same Page and destination Button, or a new one.

# Outstation OS1 - Default (Chroma) Channel Assignments and Snap/Fade/Hold Table

| Channel<br>No. | Function               | Crossfade Type<br>Snap/Fade/Hold | Channel<br>No. | Function        | Crossfade Type<br>Snap/Fade/Hold |
|----------------|------------------------|----------------------------------|----------------|-----------------|----------------------------------|
| 1              | All Red                | Snap                             | 31             | Output 7 Blue   | Fade                             |
| 2              | All Green              | Snap                             | 32             | Output 8 Red    | Fade                             |
| 3              | All Blue               | Snap                             | 33             | Output 8 Green  | Fade                             |
| 4              | Chase 1 Select         | Snap                             | 34             | Output 8 Blue   | Fade                             |
| 5              | Chase 1 Speed          | Snap                             | 35             | Output 9 Red    | Fade                             |
| 6              | Chase 1 Level          | Fade                             | 36             | Output 9 Green  | Fade                             |
| 7              | Chase 2 Select         | Snap                             | 37             | Output 9 Blue   | Fade                             |
| 8              | Chase 2 Speed          | Snap                             | 38             | Output 10 Red   | Fade                             |
| 9              | Chase 2 Level          | Fade                             | 39             | Output 10 Green | Fade                             |
| 10             | Grand Master for 11-46 | Fade                             | 40             | Output 10 Blue  | Fade                             |
| 11             | Output 1 Red           | Fade                             | 41             | Output 11 Red   | Fade                             |
| 12             | Output 1 Green         | Fade                             | 42             | Output 11 Green | Fade                             |
| 13             | Output 1 Blue          | Fade                             | 43             | Output 11 Blue  | Fade                             |
| 14             | Output 2 Red           | Fade                             | 44             | Output 12 Red   | Fade                             |
| 15             | Output 2 Green         | Fade                             | 45             | Output 12 Green | Fade                             |
| 16             | Output 2 Blue          | Fade                             | 46             | Output 12 Blue  | Fade                             |
| 17             | Output 3 Red           | Fade                             | 47             |                 | Fade                             |
| 18             | Output 3 Green         | Fade                             | 48             |                 | Fade                             |
| 19             | Output 3 Blue          | Fade                             | 49             |                 | Fade                             |
| 20             | Output 4 Red           | Fade                             | 50             |                 | Fade                             |
| 21             | Output 4 Green         | Fade                             | 51             |                 | Fade                             |
| 22             | Output 4 Blue          | Fade                             | 52             |                 | Fade                             |
| 23             | Output 5 Red           | Fade                             | 53             |                 | Fade                             |
| 24             | Output 5 Green         | Fade                             | 54             |                 | Fade                             |
| 25             | Output 5 Blue          | Fade                             | 55             |                 | Fade                             |
| 26             | Output 6 Red           | Fade                             | 56             |                 | Fade                             |
| 27             | Output 6 Green         | Fade                             | 57             |                 | Fade                             |
| 28             | Output 6 Blue          | Fade                             | 58             |                 | Fade                             |
| 29             | Output 7 Red           | Fade                             | 59             |                 | Fade                             |
| 30             | Output 7 Green         | Fade                             | 60             |                 | Fade                             |

# Outstation OS1 - User Programmed Channel Assignments and Snap/Fade/Hold Table

| Channel<br>No. | Function | Crossfade Type<br>Snap/Fade/Hold | Channel<br>No. | Function | Crossfade Type<br>Snap/Fade/Hold |
|----------------|----------|----------------------------------|----------------|----------|----------------------------------|
| 1              |          |                                  | 31             |          |                                  |
| 2              |          |                                  | 32             |          |                                  |
| 3              |          |                                  | 33             |          |                                  |
| 4              |          |                                  | 34             |          |                                  |
| 5              |          |                                  | 35             |          |                                  |
| 6              |          |                                  | 36             |          |                                  |
| 7              |          |                                  | 37             |          |                                  |
| 8              |          |                                  | 38             |          |                                  |
| 9              |          |                                  | 39             |          |                                  |
| 10             |          |                                  | 40             |          |                                  |
| 11             |          |                                  | 41             |          |                                  |
| 12             |          |                                  | 42             |          |                                  |
| 13             |          |                                  | 43             |          |                                  |
| 14             |          |                                  | 44             |          |                                  |
| 15             |          |                                  | 45             |          |                                  |
| 16             |          |                                  | 46             |          |                                  |
| 17             |          |                                  | 47             |          |                                  |
| 18             |          |                                  | 48             |          |                                  |
| 19             |          |                                  | 49             |          |                                  |
| 20             |          |                                  | 50             |          |                                  |
| 21             |          |                                  | 51             |          |                                  |
| 22             |          |                                  | 52             |          |                                  |
| 23             |          |                                  | 53             |          |                                  |
| 24             |          |                                  | 54             |          |                                  |
| 25             |          |                                  | 55             |          |                                  |
| 26             |          |                                  | 56             |          |                                  |
| 27             |          |                                  | 57             |          |                                  |
| 28             |          |                                  | 58             |          |                                  |
| 29             |          |                                  | 59             |          |                                  |
| 30             |          |                                  | 60             |          |                                  |

Please copy this page for future programming

# **Outstation OS1** Pre-Programmed (Chroma) Scene and Chase Pages

Pressing any button reveals the name of the scene on that button (as shown in the **Display** column of the tables). Releasing the button activates that scene and shows fade time in seconds in the left 2 digits and button number in the right 2 digits.

When the crossfade time has counted down, the display reverts to showing the current page number in the left digit and button number in the right 2 digits.

Pages 1 and 2 are pre-programmed with dynamic effects, Pages 3-5 are pre-programmed with static effects.

**PAGE 1** Uses the built in effects on Channels 1-9 of a ChromaZone/Bank. The ChromaZone/Bank may therefore be in 9 or 46 Channel Mode

|   | Display | Scene                  |    | Display | Scene                  |    | Display | Scene           |    | Display       | Scene                     |
|---|---------|------------------------|----|---------|------------------------|----|---------|-----------------|----|---------------|---------------------------|
| 1 | OFF     | Off                    | 2  | 6.COL   | 6 Crossfading Colours  | 3  | bL.nr   | Blue Nightrider | 4  | 18. <b>nr</b> | 18 xfading col Nightrider |
| 5 | 6 G-M   | Green - Magenta Wave   | 6  | 18.CO   | 18 Crossfading Colours | 7  | WIPE    | Colour Wipes    | 8  | CASC          | Cascade + auto colour     |
| ŝ | FOL3    | 18 Contrasting Colours | 10 | rAIn    | Rainbow Crossfade      | 11 | rAnd    | Random Colours  | 12 | AUtO          | Auto Chase                |

**PAGE 2** Uses the built in effects on Channels 1-9 of a ChromaZone/Bank.

The ChromaZone/Bank may therefore be in 9 or 46 Channel Mode

This is a slower, gentler version of Page 1 with some direction and colour variations.

|   | Display | Scene                  |    | Display | Scene                  |    | Display | Scene           |    | Display | Scene                     |
|---|---------|------------------------|----|---------|------------------------|----|---------|-----------------|----|---------|---------------------------|
| 1 | OFF     | Off                    | 2  | 6.COL   | 6 Crossfading Colours  | 3  | bL.nr   | Blue Nightrider | 4  | 18.Nr   | 18 xfading col Nightrider |
| 5 | rd.Cn   | Red - Cyan Wave        | 6  | 18.CO   | 18 Crossfading Colours | 7  | WIPE    | Colour Wipes    | 8  | CASC    | Cascade + auto colour     |
| g | FOL3    | 18 Contrasting Colours | 10 | rAIn    | Rainbow Crossfade      | 11 | rAnd    | Random Colours  | 12 | AUtO    | Auto Chase                |

PAGE 3 These scenes drive the individual RGBs on Channels 10 to 46 The ChromaZone/Bank must therefore be in 46 Channel Mode

|   | Display | Scene           |    | Display | Scene           |    | Display | Scene            |    | Display | Scene            |
|---|---------|-----------------|----|---------|-----------------|----|---------|------------------|----|---------|------------------|
| 1 | rd.Cn   | Red - Cyan      | 2  | Cn.rd.  | Cyan - Red      | 3  | Or.PC   | Orange - Peacock | 4  | PC.Or   | Peacock - Orange |
| 5 | 5 YE.bL | Yellow - Blue   | 6  | bL.YE   | Blue - Yellow   | 7  | LI.PU   | Lime - Purple    | 8  | PU.LI   | Purple - Lime    |
| ć | Gr.m    | Green - Magenta | 10 | M.Gr    | Magenta - Green | 11 | SE.rO   | Sea - Rose       | 12 | ro.se   | Rose - Sea       |

PAGE 4 These scenes drive the individual RGBs on Channels 10 to 46 The ChromaZone/Bank must therefore be in 46 Channel Mode

|   | Display | Scene |    | Display | Scene  |    | Display     | Scene   |    | Display           | Scene   |
|---|---------|-------|----|---------|--------|----|-------------|---------|----|-------------------|---------|
| 1 | rEd     | Red   | 2  | OrnG    | Orange | 3  | <b>YELO</b> | Yellow  | 4  | LIM               | Lime    |
| 5 | GrEn    | Green | 6  | SEA     | Sea    | 7  | CyAn        | Cyan    | 8  | PCOC              | Peacock |
| 9 | bLUE    | Blue  | 10 | PUrP    | Purple | 11 | MAG         | Magenta | 12 | <sup>2</sup> rose | Rose    |

PAGE 5These scenes drive the individual RGBs, on Channels 10 to 46<br/>The ChromaZone/Bank must therefore be in 46 Channel Mode

|   | Display | Scene             | Display            | Scene             |    | Display | Scene                  |    | Display | Scene                     |
|---|---------|-------------------|--------------------|-------------------|----|---------|------------------------|----|---------|---------------------------|
| 1 | L.rEd   | Light Red         | <sup>2</sup> L.YEL | Light Orange      | 3  | L.Grn   | Light Green            | 4  | L.Cyn   | Light Cyan                |
| 5 | 5 L.bLU | Light Blue        | <sup>6</sup> L.mG  | Light Magenta     | 7  | Lr.LC   | Light Red - Light Cyan | 8  | LY.Lb   | Light Yellow - Light Blue |
| ć | rain    | Rainbow - forward | 10 niar            | Rainbow - reverse | 11 | 1Rb.bR  | 2 Rnbw-C1&2-Opp.Dir.   | 12 | 2Rb.Rb  | 2 Rainbow-Chase1 & 2      |

PAGE 6 Various demonstration chases using the Scenes in Pages 1 - 5 are programmed onto these buttons

|   | Displa | y Chase |    | Display | Chase |    | Display | Chase |    | Display | Chase |
|---|--------|---------|----|---------|-------|----|---------|-------|----|---------|-------|
| 1 | C. 1   |         | 2  | C. 2    |       | 3  | C. 3    |       | 4  | C. 4    |       |
| 5 | 5 C. 4 |         | 6  | C. 6    |       | 7  | C. 7    |       | 8  | C. 8    |       |
| ŝ | 9 C. 9 |         | 10 | C. 10   |       | 11 | C. 11   |       | 12 | C. 12   |       |

# Outstation OS1 User Programmed Scene Pages

# PAGE 1

|   | Display | Scene | Display | Scene | D | isplay | Scene |   | Display | Scene |
|---|---------|-------|---------|-------|---|--------|-------|---|---------|-------|
| 1 |         | 2     | 2       |       | 3 |        | 2     | 4 |         |       |
| 5 | 5       | 6     | 5       | 7     | 7 |        | 8     | 8 |         |       |
| ĝ | 9       | 10    | 0       | 1     | 1 |        | 1     | 2 |         |       |

# Notes:

# PAGE 2

|   | Display | Scene |    | Display | Scene |    | Display | Scene |    | Display | Scene |
|---|---------|-------|----|---------|-------|----|---------|-------|----|---------|-------|
| 1 | 1       |       | 2  |         |       | 3  |         |       | 4  |         |       |
| 5 | 5       |       | 6  |         |       | 7  |         |       | 8  |         |       |
| ŝ | 9       | •     | 10 |         |       | 11 |         |       | 12 |         |       |

# Notes:

# PAGE 3

| Γ | Display | Scene |    | Display S | Scene |   | Display Scene |    | Display Scene |
|---|---------|-------|----|-----------|-------|---|---------------|----|---------------|
| 1 |         | :     | 2  |           | 3     | 3 |               | 4  |               |
| 5 | 5       |       | 6  |           | 7     | 7 |               | 8  |               |
| ç | )       | 1     | 10 |           | 1     | 1 |               | 12 | 2             |

### Notes:

# PAGE 4

|   | Display | Scene |    | Display | Scene |    | Display | Scene |    | Display | Scene |
|---|---------|-------|----|---------|-------|----|---------|-------|----|---------|-------|
| 1 |         |       | 2  |         |       | 3  |         |       | 4  |         |       |
| 5 | 5       |       | 6  |         |       | 7  |         |       | 8  |         |       |
| ŝ | )       |       | 10 |         |       | 11 |         |       | 12 |         |       |

# Notes:

# PAGE 5

|   | Display | Scene |    | Display | Scene |    | Display | Scene |    | Display | Scene |
|---|---------|-------|----|---------|-------|----|---------|-------|----|---------|-------|
| 1 |         |       | 2  |         |       | 3  |         |       | 4  |         |       |
| 5 | 5       |       | 6  |         |       | 7  |         |       | 8  |         |       |
| ŝ | )       |       | 10 |         |       | 11 |         |       | 12 |         |       |

Notes:

# PAGE 6

| Γ | Display | Chase | Display | Chase |    | Display | Chase | [ | Display C | Chase |
|---|---------|-------|---------|-------|----|---------|-------|---|-----------|-------|
| 1 |         | 2     |         |       | 3  |         | 4     | 1 |           |       |
| 5 |         | 6     | i       |       | 7  |         | 8     | 3 |           |       |
| ŝ |         | 10    | D       |       | 11 |         | 1:    | 2 |           |       |

### Notes:

### PULSAR MASTERPIECE - APPENDIX TWO - REMOTE CONTROL BY PMX (RS232)

A three pin XLR plug and socket are provided on the back panel for RS232 "IN" and "THRU". This input allows you to press a number of front panel keys remotely from a Pulsar OS1 OutStation, computer serial port, etc.. Thus you can do anything from putting on a single lighting channel to triggering a complete lightshow remotely. The system is implemented from software version N.1.82. It is similar to Remote Control by MIDI - see Appendix Three.

| Press            | No.        | Function         | Press    | No.        | Function       | Press    | No.        | Function        | Press      | No.        | Function   |
|------------------|------------|------------------|----------|------------|----------------|----------|------------|-----------------|------------|------------|------------|
| 0<br>1           | 00H<br>01H | S10.–1<br>S10.–2 | 36<br>37 | 24H<br>25H | E11<br>E12     | 72<br>73 | 48H<br>49H | EC1<br>EC2      | 99<br>100  | 63H<br>64H | C31<br>C32 |
| 2                | 02H        | S103             | 38       | 26H        | E13            | 74       | 4AH        | EC3             | 101        | 65H        | C33        |
| 3                | 03H        | S10.–4           | 39       | 27H        | E14            | 75       | 4BH        | EC4             | 102        | 66H        | C34        |
| 4                | 04H        | S10.–5           | 40       | 28H        | E15            | 76       | 4CH        | EC5             | 103        | 67H        | C35        |
| 5                | 05H        | S10.–6           | 41       | 29H        | E16            | 77       | 4DH        | EC6             | 104        | 68H        | C36        |
| 6                | 06H        | S10.–7           | 42       | 2AH        | E17            | 78       | 4EH        | E37             | 105        | 69H        | C37        |
| 7                | 07H        | S10.–8           | 43       | 2BH        | E18            | 79       | 4FH        | E38             | 106        | 6AH        | C38        |
| 8                | 08H        | S10.–9           | 44       | 2CH        | E19            | 80       | 50H        | E39             | 107        | 6BH        | C39        |
| 9                | 09H        | S10.10           | 45       | 2DH        | E1.10          | 81       | 51H        | E3.10           | 108        | 6CH        | C3.10      |
| 10               | 0AH        | S10.11           | 46       | 2EH        | E1.11          | 82       | 52H        | E3.11           | 109        | 6DH        | C3.11      |
| 11               | 0BH        | S10.12           | 47       | 2FH        | E1.12          | 83       | 53H        | E3.12           | 110        | 6EH        | C3.12      |
| 12               | 0CH        | S10.13           | 48       | 30H        | E1.13          | 84       | 54H        | E3.13           | 111        | 6FH        | C3.13      |
| 13               | 0DH        | S10.14           | 49       | 31H        | E1.14          | 85       | 55H        | E3.14           | 112        | 70H        | C3.14      |
| 14               | 0EH        | S10.15           | 50       | 32H        | E1.15          | 86       | 56H        | E3.15           | 113        | 71H        | C3.15      |
| 15               | 0FH        | S10.16           | 51       | 33H        | E1.16          | 87       | 57H        | E3.16           | 114        | 72H        | C3.16      |
| 16               | 10H        | S10.17           | 52       | 34H        | E1.17          | 88       | 58H        | E3.17           | 115        | 73H        | C3.17      |
| 17               | 11H        | S10.18           | 53       | 35H        | E1.18          | 89       | 59H        | E3.18           | 116        | /4H        | C3.18      |
| 18               | 12H        | S111             | 54       | 36H        | E21            | 90       | 5AH        | Fwd Man Step    | 117        | 75H        | Sho.1      |
| 19               | 13H        | S112             | 55       | 37H        | E22            | 91       | 5BH        | Rev Man Step    | 118        | 76H        | Sho.2      |
| 20               | 14H        | S113             | 56       | 38H        | E23            | 92       | 5CH        |                 | 119        | 77H        | Sho.3      |
| 21               | 15H        | S114             | 57       | 39H        | E24            | 93       | 5DH        |                 | 120        | 78H        | Sho.4      |
| 22               | 16H        | S115             | 58       | 3AH        | E25            | 94       | 5EH        |                 | 121        | 79H        | Sho.5      |
| 23               | 17H        | S11.–6           | 59       | 3BH        | E26            | 95       | 5FH        |                 | 122        | 7AH        | Sho.6      |
| 24               | 18H        | S11.–7           | 60       | 3CH        | E27            | 96       | 60H        | Swap Card-Mem   | 123        | 7BH        | Sho.7      |
| 25               | 19H        | S118             | 61       | 3DH        | E28            | 97       | 61H        | Card to Mem     | 124        | 7CH        | Sho.8      |
| 26               | 1AH        | S11.–9           | 62       | 3EH        | E29            | 98       | 62H        | Remote Blackout | 125        | 7DH        |            |
| 27               | 1BH        | S11.10           | 63       | 3FH        | E2.10          |          | -          |                 | 126        | 7EH        |            |
| 28               | 1CH        | S11.11           | 64       | 40H        | E2.11          |          | Swap       | Card-Mem and    | 127        | 7FH        | All Off    |
| 29               | 1DH        | S11.12           | 65       | 41H        | E2.12          |          | Card t     | o Mem are       | <b>.</b> . | <u> </u>   |            |
| 20               | 150        | <b>C11 12</b>    | 66       | 40U        | E2 12          |          | not av     | ailable in      | Shoul -    | Sho.8      | are        |
| 21               |            | 011.10<br>011.14 | 67       | 42⊓<br>∕2⊔ | E2.10<br>E2.14 |          | IVIE 2 I   |                 | MD216      |            | 216 0014   |
| <b>১</b> ।<br>১১ |            | S11.14<br>S11.15 | 0/       | 43⊟<br>⊿⊿⊔ | E2.14          |          |            |                 | IVIPZ108   |            |            |
| <b>ఎ</b> ∠       | 20H        | 511.15           | 00<br>00 | 44H<br>45U | E2.15          |          |            |                 |            |            |            |
| 33               | 2111       | 511.10           | 69<br>70 |            | E2.10          |          |            |                 |            |            |            |
| 34<br>25         | 22H        | 511.17           | 70       | 40H<br>47U | E2.17          |          |            |                 |            |            |            |
| 35               | 23H        | 511.18           | 71       | 4/H        | E2.18          |          |            |                 |            |            |            |

#### Notes:

E.G. E.2.-7 = Environment Keyboard No.2, Keyboard Key No.7.

The Keyboards driven by the PMX signal may be in Flash, Swap or Solo, but Latch, which toggles with each press, should be used with caution as it is possible to lose track of whether a key is off or on.

#### The PMX (PulsarMultipleX) RS232 TRANSMISSION PROTOCOL required is:

**SERIAL FORMAT** - 9600 baud, 1 start bit, 8 data bits, 1 stop bit, no parity.

HANDSHAKING - not required - so RTS (Pin 4 on a 25 pin 'D' connector) and CTS (Pin 5) need to be cross linked at the computer to allow it to transmit.

#### **DATA STRUCTURE** - Three bytes are required per key Press/Unpress:

- 1) A Header Byte with the value 252 (FCH) to show that key press information follows,
- 2) A Press Number byte with a value 0-127 (00-7FH) to select a key see table above,
- 3) And finally a data byte, which, with a value in the range 64-127 (40-7FH) = Key Pressed, or with a value in the range 0-63 (00-3FH) = Key Unpressed. A Keyboard in Latch mode toggles for each Press, Unpress information having no effect. A Keyboard in Flash mode is turned On by a Press and Off by an Unpress.

#### PULSAR LIGHT OF CAMBRIDGE LTD. 3 COLDHAMS BUSINESS PARK, NORMAN WAY, CAMBRIDGE, CB1 3LH, UK. TEL: +44 (0)1223 403500, FAX: +44 (0)1223 403501, <u>www.pulsarlight.com</u> P.F.M. 29-09-04

# **ChromaZone<sup>™</sup> Software Version 3.1**

**Pulsar ChromaZone / ChromaBank Software Version No. 3.1 (**MAIN micro 3.1 29-11-04 + DMX micro 3.0 26-02-04) has many exciting new features. The additions since version 1.2 are: • Two built in Chases – allowing superimposition of effects and crossfading between chases. Chase 1 and 2 use the same table of 31 chases but there are differences to give you more choice - Chase 1 uses the Master Red, Green and Blue Channels 1, 2 & 3 to change the colour of some chases (see table) while Chase 2 stays white and uses them to give a background colour. • There are chase enhancements - shown in *Bold Italic* below. • The chases now have smoother waveforms. • There are 4 new operating modes: 9 Channel, 10 Channel (from 3.1), 36 Channel and 46 Channel Modes, in addition to the original 6 and 42 Channel Modes. • There's a Master Dimmer Channel (Ch.10) for the 36 individual RGB channels and, with option 7 up, this becomes a *Global Grand Master* for the All R/G/B and Chases Levels too (from 3.1). • A new Dimmer Law doubles the bottom end resolution for smoother dimming and increases the top end action. • Input Smoothing Disable Switch for fast display of video graphics, *and video frame rate capability* (from 3.0). • Plus a new, more useful choice of Stand Alone Chase Speeds. • Please see the lid printing pages for details of the Operating Modes and how to select them, Channel Listings, and further information. • Version 3.1 is suitable for both the ChromaZone 12 and the ChromaZone 6.

| DIL Switch | Chase | Ch.4&7 | Bit | Chase                                  | Notes                           |
|------------|-------|--------|-----|----------------------------------------|---------------------------------|
| 4567       | No.   | Input  | No. | Description                            |                                 |
|            | 15    | 100%   | 255 | Auto Chase                             |                                 |
|            |       | 95%    | 242 | Green Yellow Red Bar Graph Rev         | Use Ch.1                        |
|            |       | 92%    | 235 | Green Yellow Red Bar Graph Fwd         | Use Ch.1                        |
|            | 14    | 90%    | 230 | Rainbow Strobe                         |                                 |
|            | 13    | 85%    | 217 | White / Any Colour Strobe              | Chs.1, 2, & 3 set colour        |
|            |       | 82%    | 209 | White / Any Colour Crossover           | New: Chs. 1, 2 & 3 set colour   |
|            | 12    | 80%    | 204 | Blue-Yellow Wave Rev                   |                                 |
|            |       | 77%    | 196 | Blue-Yellow Wave Fwd                   |                                 |
|            |       | 73%    | 186 | Green-Magenta Wave Rev                 |                                 |
|            | 11    | 70%    | 179 | Green-Magenta Wave Fwd                 |                                 |
|            |       | 67%    | 171 | Red-Cyan / AnyCol/Op.Col Wave Fwd      | New: Chs. 1, 2 & 3 set colour   |
|            | 10    | 65%    | 166 | Red-Cyan / AnyCol/Op.Col Wave Rev      | All 3 at 0% = Red-Cyan          |
|            | 9     | 60%    | 153 | Black-White/AnyColour Wave Fwd         | New: Chs. 1, 2 & 3 set colour   |
|            |       | 57%    | 145 | Black-White/AnyColour Wave Rev         | All 3 at 0% = White.            |
|            | 8     | 55%    | 140 | Random Cols Chs1 Xfade, Chs2 Snap      | New in 3.1: Chase1 Xfades       |
|            |       | 52%    | 133 | Rainbow 2 Crossfade Fwd                | Wider primary colours to        |
|            |       | 48%    | 122 | Rainbow 2 Crossfade Rev                | compensate for extra diffusion  |
|            | 7     | 45%    | 115 | Rainbow Crossfade Fwd                  | Equal width primary &           |
|            | 6     | 41%    | 105 | Rainbow Crossfade Rev                  | secondary colours               |
|            |       | 38%    | 97  | "Follow 3" 18 Contrasting Cols Rev     |                                 |
|            | 5     | 35%    | 89  | "Follow 3" 18 Contrasting Cols Fwd     |                                 |
|            |       | 32%    | 82  | 18 Crossfading Colours Rev             |                                 |
|            | 4     | 30%    | 77  | 18 Crossfading Colours Fwd             |                                 |
|            |       | 27%    | 69  | White/AnyColour/AutoColour Cascade Rev | Chs. 1, 2 & 3 set colour. All 3 |
|            |       | 23%    | 59  | White/AnyColour/AutoColour Cascade Fwd | 100% = Auto Colour Change       |
|            | 3     | 20%    | 51  | 6 Crossfading Pastel Colours           |                                 |
|            |       | 17%    | 43  | Colour Wipes                           |                                 |
|            | 2     | 15%    | 38  | 6 Crossfading Colours                  |                                 |
|            | 1     | 10%    | 26  | 6 Separate Colours                     |                                 |
|            |       | 7%     | 18  | Red Green Blue Bar Graphs Rev          | Use Chs. 1, 2 & 3               |
|            |       | 5%     | 13  | Red Green Blue Bar Graphs Fwd          | Use Chs. 1, 2 & 3               |
|            | 0     | 0%     | 0   | No Chase                               |                                 |